# คู่มือการใช้งาน การพัฒนาการชำระเงินค่าโทรศัพท์เครือข่ายทรูมูฟ โดยใช้ เทคโนโลยีเว็บเซอร์วิส

## วิธีการใช้ระบบ ของผู้ใช้ระบบ

ในการใช้งานระบบการชำระเงินค่าโทรศัพท์เครือข่ายทรูมูฟ โดยใช้เทคโนโลยีเว็บเซอร์วิส ได้กำหนดรหัสเข้าใช้งานออกเป็น 3 ส่วนคือ ผู้ดูแลระบบ ลูกค้า เจ้าหน้าที่ธนาคาร

## 1. การใช้งานของผู้ดูแลระบบ Admin

## การล็อกอินเข้าสู่ระบบ (login)

การใช้งานระบบการชำระเงินค่าโทรศัพท์เครือข่ายทรูมูฟ โดยใช้เทคโนโลยีเว็บเซอร์วิส ใน ส่วนของผู้ดูแลระบบจะต้องทำการล็อกอินเข้าสู่ระบบ ซึ่งจะแสดงดังภาพที่ 1

| true<br>move                                       | ระบบชำระเงินค่าโทรศัพท์                               |
|----------------------------------------------------|-------------------------------------------------------|
| หน้าหลัก เข้าสู่ระบบ สมัครสมาชิก                   |                                                       |
| เมนูหลัก<br>หน้าหลัก<br>เข้าสู่ระบบ<br>สมัครสมาชิก | Login 1<br>ชื่อผู้ใช้<br>(มัาสู่ระบบ<br>3 เข้าสู่ระบบ |
|                                                    | Copyright © 2016 ระบบปาระค่าโทรศัพท์                  |

ภาพที่ 1 แสดงการล็อกอินเข้าสู่ระบบในส่วนของผู้ดูแลระบบ

- ส่วนที่ 1 คือ ส่วนกรอก ชื่อผู้ใช้
- ส่วนที่ 2 คือ ส่วนกรอก รหัสผ่าน
- ส่วนที่ 3 คือ ส่วนคลิกเข้าสู่ระบบ

#### หน้าจอหลักของผู้ดูแลระบบ

ระบบการชำระเงินค่าโทรศัพท์เครือข่ายทรูมูฟ โดยใช้เทคโนโลยีเว็บเซอร์วิส ทำการล็อกอิน เข้าสู่ระบบสำเร็จแล้ว จะแสดงข้อมูลอยู่ 4 ส่วน ซึ่งจะแสดงดังภาพที่ 2

| true<br>move                    | ระบบชำระเงินค่าโทรศัพท์ 1           |
|---------------------------------|-------------------------------------|
| หบ้าหลัก                        |                                     |
| เมนูหลัก                        | 2 3                                 |
| หน้าหลัก                        |                                     |
| จัดการสมาชิก                    |                                     |
| เพิ่มข้อมูลการใช้บริการโทรศัพท์ |                                     |
| ดรวจสอบการข่าระค่าโทรศัพท์      |                                     |
| ดรวจสอบยอดค้างช่าระค่าโทรศัพท์  |                                     |
| รายงาน                          | 4                                   |
| ออกจากระบบ                      |                                     |
|                                 |                                     |
|                                 |                                     |
|                                 | Copyright © 2016 ระบบชำระคำโพรสัพท์ |

ภาพที่ 2 แสดงหน้าหลักการใช้งานในส่วนของผู้ใช้ระบบ

ส่วนที่ 1 คือ ส่วนของหัวเว็บเพื่อแสดงรายละเอียดชื่อของระบบ

ส่วนที่ 2 คือ ส่วนโมดูลของระบบ ซึ่งจะประกอบไปด้วยโมดูลจัดการสมาชิก โมดูลเพิ่ม ข้อมูลการใช้บริการโทรศัพท์ โมดูลตรวจสอบการชำระค่าโทรศัพท์ โมดูลตรวจสอบยอดค้างชำระค่า โทรศัพท์

- ส่วนที่ 3 คือ ส่วนของการแสดงข้อมูล
- ส่วนที่ 4 คือ ส่วนท้ายของเว็บ

## จัดการสมาชิก

## 1. การจัดการสมาชิก

การจัดการสมาชิก ของระบบการชำระเงินค่าโทรศัพท์เครือข่ายทรูมูฟ โดยใช้เทคโนโลยีเว็บ เซอร์วิส ในส่วนของผู้ดูแลระบบ ซึ่งจะแสดงดังภาพที่ 3

| จัดกา | เรสมาร์ | ชิกทั้งหมด                       | <b>1</b> |      | 2 Å         | นหาด้วย รหัสสมา | ชิก หรือ ชื่อ-สกุล | Q คันหา        |
|-------|---------|----------------------------------|----------|------|-------------|-----------------|--------------------|----------------|
| สำดับ | รหัส    | ชื่อ-สกุล                        | อายุ     | เพศ  | เบอร์ติดต่อ | สถานะ           | วั                 | จัดการ         |
| 1     | 00065   | นาย ธณวัติ สงส์                  | 23 ปี    | หญิง | 0883117943  | ✔ ยืนยันแล้ว    | 2 3                | 🗝 🖸 ແກ້ໄข 🛍 ລນ |
| 2     | 00064   | นางสาว ทิพย์สุคนธ์ สุจจะ<br>ชารี | -20 ปี   | หญิง | 0812592959  | ✔ ยืนยันแล้ว    | 2016-08-07         | 🕑 ແກ້ໄข 🟛 ລນ   |
| 3     | 00063   | นาย ชาญณรงค์ แหลมไธ<br>สง        | -23 ปี   | ชาย  | 0985866765  | ✔ ยืนยันแล้ว    | 2016-04-06 4       | - ແກເໝີພື້ ລນ  |

ภาพที่ 3 แสดงการจัดการสมาชิก ในส่วนของผู้ดูแลระบบ

ส่วนที่ 1 คือส่วนของการแสดงการจัดจัดการสมาชิกทั้งหมด ส่วนที่ 2 คือส่วนของการค้นหาสมาชิก ซึ่งผู้ดูแลระบบสามารถค้นหาสมาชิกได้โดยรหัส สมาชิกหรือชื่อ-สกุลของสมาชิก ส่วนที่ 3 คือส่วนของการแก้ไข

ส่วนที่ 4 คือส่วนของการลบ

#### 2. การแก้ไขข้อมูลสมาชิก

การแก้ไขข้อมูลสมาชิกโดยผู้ดูแลระบบจะ คลิกที่ปุ่ม แก้ไข 🗹 տ ซึ่งจะแสดง ดังภาพที่ 4

|                         | <br>แก้ไขข้อมูลสมาชิก                                          |
|-------------------------|----------------------------------------------------------------|
| ยืนยันการเป็นสมาชิก : ( | ิ ยังไม่เป็นสมาชิก ์ เป็นสมาชิก                                |
| คำนำหน้า                | นาย •                                                          |
| ชื่อ-สกุล :             | ธณวัดิ สงสั                                                    |
| อายุ :                  | 23 2                                                           |
| เพศ :                   | หญิง 🔻                                                         |
| ที่อยู่ :               | 22 หมู่ 1 ตำบลประชาพัฒนา อ.วาปีปทุม จังหวัด<br>มหาสารคาม 44120 |
| E-mail :                |                                                                |
| เบอร์ติดต่อ :           | 0883117943                                                     |
|                         |                                                                |
| Username :              | tititi                                                         |
| Password :              | tooktook26 3                                                   |
|                         | แก้ไขข้อมูล                                                    |

ภาพที่ 4 แสดงการแก้ไขข้อมูลสมาชิก ในส่วนของผู้ดูแลระบบ

ส่วนที่ 1 คือ ส่วนของการยืนยันการเป็นสมาชิก จะประกอบไปด้วย ยังไม่เป็นสมาชิก เป็นสมาชิก

ส่วนที่ 2 คือ ส่วนของข้อมูลที่ต้องการแก้ไข จะประกอบไปด้วย คำนำหน้า ชื่อ-สกุล อายุ เพศ ที่อยู่ E-mail เบอร์ติดต่อ Username Password

ส่วนที่ 3 คือ ส่วนของปุ่มแก้ไขข้อมูล

#### 3. การค้นหาข้อมูลสมาชิก

การค้นหาข้อมูลสมาชิก ให้กรอกข้อมูลที่ต้องการค้นหาแล้วกดปุ่ม **Q** คันหา เพื่อค้นหาข้อมูลสมาชิก ซึ่งจะแสดงดังภาพที่ 5

| ทิพย์สุคนธ์ | Q คันหา |
|-------------|---------|
|             |         |

**ภาพที่ 5** แสดงขั้นตอนการค้นหาข้อมูลสมาชิก

ในการค้นหาข้อมูลสมาชิก คือ รหัสสมาชิก หรือ ชื่อ-สกุล สามารถกรอกอย่างใดอย่างหนึ่ง ก็จะค้นหาข้อมูลสมาชิก ได้ตามความต้องการ ซึ่งจะแสดงดังภาพที่ 6

| สำดับ | รหัส  | ชื่อ-สกุล                        | อายุ   | เพศ  | เบอร์ดิดต่อ | สถานะ        | วันที่สมัคร | จัดการ       |
|-------|-------|----------------------------------|--------|------|-------------|--------------|-------------|--------------|
| 1     | 00064 | นางสาว ทิพย์สุคนธ์ สุจจะ<br>ชารี | -20 ปี | หญิง | 0812592959  | ✔ ยืนยันแล้ว | 2016-08-07  | 🕑 แก้ไข 🏛 ลบ |

**ภาพที่ 6** แสดงข้อมูลเมื่อทำการค้นหาข้อมูลสมาชิก ด้วยรหัสสมาชิก

## **การ**เพิ่มข้อมูลการใช้บริการ

การเพิ่มข้อมูลการใช้บริการ

การเพิ่มข้อมูลการใช้บริการ คลิกที่ปุ่ม 💿 เพิ่มการเป็นระการ ขั้นตอนการเพิ่มข้อมูลการใช้ บริการ ซึ่งจะแสดงดังภาพที่ 7

|                                         | เพิ่มการใช้บริการ โทรศัพท์    |
|-----------------------------------------|-------------------------------|
| ชื่อ-สกุล : น<br>แพ็คเก็ตที่ใช้บริการ : | างสาว ทิพย์สุคนธ์ สุจจะชารี 1 |
| เบอร์โทรศัพท์ที่ใช้บริการ :             |                               |
| ด่าบริการ / เดือน :<br>วันที่สมัคร :    | 2<br>บันทึกข้อมูล             |

**ภาพที่ 7** แสดงการเพิ่มข้อมูลการใช้บริการ ในส่วนของผู้ดูแลระบบ

ส่วนที่ 1 คือ ส่วนของข้อมูลส่วนตัว ส่วนที่ 2 คือ ปุ่มบันทึกข้อมูล

#### 2. ข้อมูลการใช้บริการ

ข้อมูลการใช้บริการ ของสมาชิก ผู้ดูแลระบบให้กดปุ่ม เพื่อเพิ่มข้อมูลการใช้บริการ ซึ่งจะแสดงดังภาพที่ 8 🔳 ข้อมูลการใช้บริการ

| ข้อมูล | งการใช้บริการ<br>1 | 2             | 3               | 4           |                                    |
|--------|--------------------|---------------|-----------------|-------------|------------------------------------|
| สำดับ  | เพ็คเก็ตที่ใช้     | เบอร์โทรศัพท์ | ค่าบริการ/เดือน | วันที่สมัคร | จัดการ                             |
| 1      | โปรรับลมร้อน       | 0881121112    | 399 B           | 2016-04-21  | 🗙 ຍກເລັກໃช້ນริກາຣ   🕑 ແກ້ໃນ   🛅 ລນ |
| 2      | รับลมร้อน          | 0812592957    | 199 B           | 2016-05-21  | 🗙 ຍກເລັກໃช້ນริກາร   🕑 ແກ້ໃນ   🛅 ລນ |

**ภาพที่ 8** แสดงข้อมูลการใช้บริการในการเพิ่มข้อมูลการใช้บริการ

ส่วนที่ 1 คือ แพ็คเก็ตที่ใช้ ส่วนที่ 2 คือ เบอร์โทรศัพท์ ส่วนที่ 3 คือ ค่าบริการ/รายเดือน ส่วนที่ 4 คือ วันที่สมัคร

ตรวจสอบการชำระค่าโทรศัพท์

ตรวจสอบยอดการชำระค่าโทรศัพท์ ข้อมูลการใช้บริการยอดค้างชำระของสมาชิก ผู้ดูแล ระบบให้กดปุ่ม 🔳 ของลการใช้บริการ ซึ่งจะแสดงดังภาพที่ 9

| รายก     | ารชำระค่าโท <u>รศัพ</u> ห   | <u>์</u> ทั้งหมด |                 | _              |                 |  |
|----------|-----------------------------|------------------|-----------------|----------------|-----------------|--|
| แพ็คเก็ด | ลที่ใช้บริการ               | 2                | ] [3            | 4              | 5               |  |
| สำดับ    | <mark>แพ็คเก็ตที่ใช้</mark> | เบอร์โทรศัพท์    | ค่าบริการ/เดือน | วันที่ทำการชำร | ะ สถานะการช่าระ |  |
|          |                             |                  |                 |                |                 |  |

ภาพที่ 9 แสดงตรวจสอบการชำระค่าโทรศัพท์

ส่วนที่ 1 คือ แพ็คเก็ตที่ใช้ ส่วนที่ 2 คือ เบอร์โทรศัพท์ ส่วนที่ 3 คือ ค่าบริการ/รายเดือน ส่วนที่ 4 คือ วันที่สมัคร ส่วนที่ 5 คือ ข้อมูลการชำระ ตรวจสอบยอดค้างชำระค่าโทรศัพท์

ตรวจสอบยอดค้างซำระค่าโทรศัพท์ ข้อมูลการใช้บริการยอดค้างชำระของสมาชิก ผู้ดูแลระบบให้กดปุ่ม **€ ตรวจสอบยอดคำงชำระ** เพื่อดูข้อมูลการใช้บริการ ซึ่งจะแสดงดังภาพที่ 10

| ตรวจส    | สอบยอดค้างชำระค่าโท | รศัพท์          |              |                       |
|----------|---------------------|-----------------|--------------|-----------------------|
| แพ็คเก็ต | เที่ใช้บริการ       |                 |              |                       |
| สำดับ    | แพ็คเก็ตที่ใช้      | ค่ายริการ/เดือน | วันที่สมัคร  | ดรวจสอบ               |
| 1        | โปรรับลมร้อน        | 399 <b>B</b>    | 21 เม.ย 2559 | € ตรวจสอบยอดค้างชำระ  |
| 2        | รับลมร้อน           | 199 B           | 21 พ.ศ 2559  | € ตรวจสอบยอดค้างช่าระ |

ภาพที่ 10 แสดงตรวจสอบยอดค้างชำระค่าโทรศัพท์

#### รายงานการชำระค่าโทรศัพท์

การรายงานการชำระค่าโทรศัพท์ให้กับสมาชิก ซึ่งผู้ดูแลระบบ จะต้องทำการกดปุ่ม อายงานการข่าระค่าบริการ และ อายงานการค้างข่าระค่าบริการ กรณีลูกค้าค้างชำระค่าบริการ

โทรศัพท์ ซึ่งจะแสดงดังภาพที่ 11

| รายงาน                                                                           | 1 |  |  |
|----------------------------------------------------------------------------------|---|--|--|
| <ul> <li>รายงานการข่าระค่าบริการ</li> <li>รายงานการค้างข่าระค่าบริการ</li> </ul> |   |  |  |
|                                                                                  | Z |  |  |

ภาพที่ 11 แสดงตรวจสอบรายงานการชำระค่าโทรศัพท์ ส่วนที่ 1 คือ รายงานการชำระค่าบริการ ส่วนที่ 2 คือ รายงานการค้างชำระค่าบริการ

## 2. การใช้งานของลูกค้า (Customer)

#### การสมัครสมาชิก

การใช้งานระบบการชำระเงินค่าโทรศัพท์เครือข่ายทรูมูฟ โดยใช้เทคโนโลยีเว็บเซอร์วิสใน ส่วนของลูกค้า (Customer) ซึ่งลูกค้า (Customer) จะต้องทำการสมัครสมาชิกก่อน ซึ่งจะแสดงดัง ภาพที่ 12

| สมัครสมาชิกลูกค้า | ใหม่                         |                                                |
|-------------------|------------------------------|------------------------------------------------|
| คำนำหน้า          | คำนำหน้า 🔹 * กรุณากรอกข้อมูล |                                                |
| ชื่อ-สกุล :       |                              | * กรุณากรอกข้อมูล                              |
| םזנן : [          | * กรุณากรอกข้อมูล            |                                                |
| เพศ :             | เพศ 🔻 * กรุณากรอกข้อมูล      | Ĩ                                              |
| ที่อยู่ :         |                              |                                                |
|                   |                              | 🖉 * กรุณากรอกข้อมูล                            |
| E-mail :          |                              |                                                |
| เบอร์ติดต่อ : (   |                              | * กรุณากรอกข้อมูล                              |
| Username :        |                              | * กรุณากรอกข้อมูล 5-10 อักขระ English เท่านั้น |
| Password :        |                              | * กรุณากรอกข้อมูล 5-15 อักขระ                  |
| Re-Password :     | 2<br>บันทึกข้อมูล ยกเลิก     | * กรุณากรอกข้อมูล 5-15 อักขระ                  |

ภาพที่ 12 แสดงการสมัครสมาชิกในส่วนของลูกค้า (Customer)

ส่วนที่ 1 คือ ส่วนกรอกรายละเอียดข้อมูล ส่วนที่ 2 คือ ส่วนปุ่มบันทึกข้อมูล

#### การล็อกอินเข้าสู่ระบบ (login)

การใช้งานระบบการชำระเงินค่าโทรศัพท์เครือข่ายทรูมูฟ โดยใช้เทคโนโลยีเว็บเซอร์วิส ใน ส่วนของลูกค้า (Customer) ซึ่งลูกค้า (Customer) จะต้องทำการล็อกอินเข้าสู่ระบบ ซึ่งจะแสดงดัง ภาพที่ 13

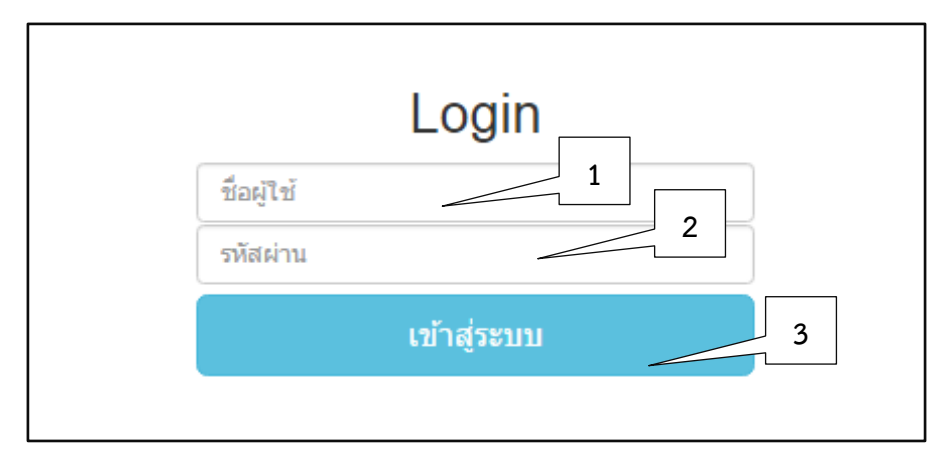

**ภาพที่ 1**3 แสดงการล็อกอินเข้าสู่ระบบในส่วนของลูกค้า (Customer)

ส่วนที่ 1 คือ ส่วนกรอกชื่อผู้ใช้

ส่วนที่ 2 คือ ส่วนกรอกรหัสผ่าน

ส่วนที่ 3 คือ ส่วนคลิกปุ่ม เข้าสู่ระบบ

## หน้าจอหลักของระบบฝั่งลูกค้า

จะแสดงข้อมูลอยู่ 4 ส่วน ซึ่งจะแสดงดังภาพที่ 14

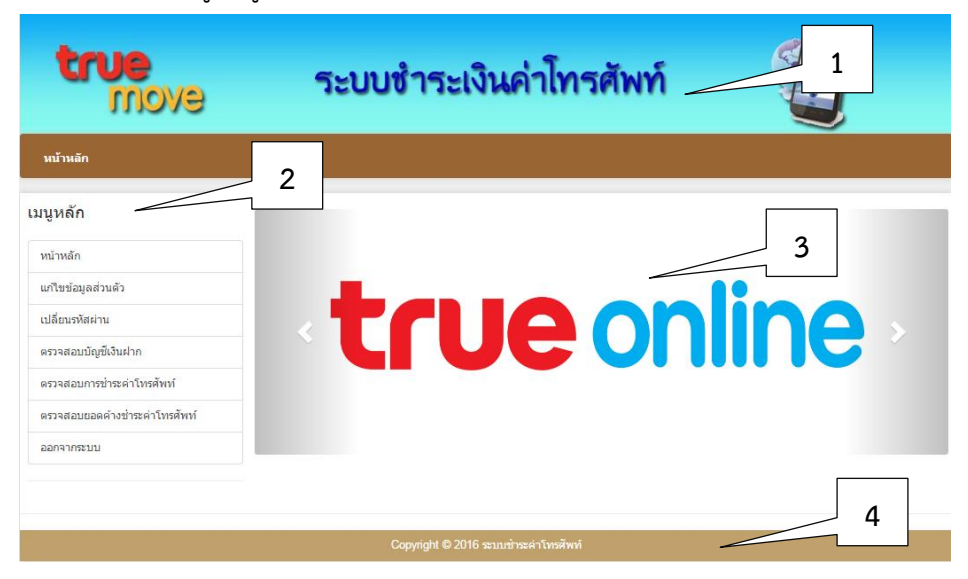

**ภาพที่ 14** แสดงหน้าหลักการใช้งานในส่วนของลูกค้า (Customer)

ส่วนที่ 1 คือ ส่วนของหัวเว็บเพื่อแสดงรายละเอียดชื่อของระบบ

ส่วนที่ 2 คือ ส่วนโมดูลของระบบ ซึ่งจะประกอบไปด้วย แก้ไขข้อมูลส่วนตัว เปลี่ยน รหัสผ่าน ตรวจสอบบัญชีเงินฝาก ตรวจสอบการชำระค่าโทรศัพท์ ตรวจสอบยอดค้างชำระค่า โทรศัพท์

| ส่วนที่ | 3 คือ ส่วนแสดงข้อมูลต่างๆ |
|---------|---------------------------|
| ส่วนที่ | 4 คือ ส่วนท้ายของเว็บ     |

## แก้ไขข้อมูลส่วนตัว

ในส่วนของการแก้ไขข้อมูลส่วนตัวระบบการชำระเงินค่าโทรศัพท์เครือข่ายทรูมูฟ โดยใช้ เทคโนโลยีเว็บเซอร์วิส ลูกค้า (Customer) สามารถแก้ไขข้อมูลส่วนตัวของตัวเองได้ ซึ่งจะแสดงดัง ภาพที่ 15

| 👤 แก้ไขข้อมูลส่วนตัว 🔢 1 |                                               |  |  |  |  |  |  |
|--------------------------|-----------------------------------------------|--|--|--|--|--|--|
| คำนำหน้า                 | นางสาว 💌                                      |  |  |  |  |  |  |
| ชื่อ-สกุล :              | ทิพย์สุดนธ์ สุจจะชารี                         |  |  |  |  |  |  |
| อายุ :                   | -20                                           |  |  |  |  |  |  |
| เพศ :                    | หญิง 🔻                                        |  |  |  |  |  |  |
| ที่อยู่ :                | 91 หมู่ 1 ด.ประชาพัฒนา อ.วาปีปทุม จ.มหาสารคาม |  |  |  |  |  |  |
|                          |                                               |  |  |  |  |  |  |
|                          |                                               |  |  |  |  |  |  |
| E-mail :                 |                                               |  |  |  |  |  |  |
| เบอร์ติดต่อ :            | 0812592959 2                                  |  |  |  |  |  |  |
|                          | แก้ไขข้อมูลส่วนตัว                            |  |  |  |  |  |  |

**ภาพที่ 14** แสดงการแก้ไขข้อมูลส่วนตัว

ส่วนที่ 1 คือ ส่วนของการคลิกเพื่อแก้ไขข้อมูลส่วนตัวส่วนที่ 2 คือ ปุ่มแก้ไขข้อมูลส่วนตัว

#### ตรวจสอบบัญชีเงินฝาก

ในส่วนของการตรวจสอบบัญชีเงินฝากระบบการชำระเงินค่าโทรศัพท์เครือข่ายทรูมูฟ โดย ใช้เทคโนโลยีเว็บเซอร์วิส ลูกค้า (Customer) สามารถตรวจสอบบัญชีเงินฝากของตัวเองได้ ซึ่งจะ แสดงดังภาพที่ 15

| ตรวจสอบบัญชีเงินฝาก |                                       |  |  |  |  |  |
|---------------------|---------------------------------------|--|--|--|--|--|
| ^                   |                                       |  |  |  |  |  |
| $\diamond$          |                                       |  |  |  |  |  |
|                     | Bangkok Bank<br>នារតាលាទាក់ទូរាហាម    |  |  |  |  |  |
|                     |                                       |  |  |  |  |  |
| เลขที่บัญชี :       | 1234567899                            |  |  |  |  |  |
| ชื่อบัญชี :         | <b>ชื่อบัญชี :</b> ทิพย์สุคนธ์ จันทศร |  |  |  |  |  |
| ประเภทบัญชี :       | ประเภทบัญชี : ออมทรัพย์               |  |  |  |  |  |
| ยอดเงินฝาก: 3,040 B |                                       |  |  |  |  |  |

## ภาพที่ 15 แสดงข้อมูลบัญชีเงินฝากของลูกค้า (Customer)

#### ตรวจสอบการชำระค่าโทรศัพท์

ในส่วนของการตรวจสอบการชำระค่าโทรศัพท์ ระบบการชำระเงินค่าโทรศัพท์เครือข่าย ทรูมูฟ โดยใช้เทคโนโลยีเว็บเซอร์วิส ลูกค้า (Customer) ลูกค้าสามารถตรวจสอบการชำระ ซึ่งจะ แสดงดังภาพที่ 16

| ตรวจสอบการชำระค่าโทรศัพท์ |                |   |               |                 |              |                |  |  |
|---------------------------|----------------|---|---------------|-----------------|--------------|----------------|--|--|
| แพ็คเก็ต                  | เที่ใช้บริการ  | 1 | 2             | 3               | 4            | 5              |  |  |
| สำดับ                     | แพ็คเก็ตที่ใช้ | N | เบอร์โทรศัพท์ | ค่าบริการ/เดือน | วันที่สมัคร  | ข้อมูลการช่าระ |  |  |
| 1                         | โปรรับลมร้อน   |   | 0881121112    | 399 B           | 21 เม.ย 2559 | 🔳 ตรวจสอบ      |  |  |
| 2                         | รับลมร้อน      |   | 0812592957    | 199 B           | 21 พ.ค 2559  | 🔳 ตรวจสอบ      |  |  |

ภาพที่ 16 แสดงการตรวจสอบการชำระค่าโทรศัพท์

| ส่วนที่ | 1         | คือ | แพ็คเก็ตที่ใช้  |
|---------|-----------|-----|-----------------|
| ส่วนที่ | 2         | คือ | เบอร์โทร        |
| ส่วนที่ | 3         | คือ | ค่าบริการ/เดือน |
| ส่วนที่ | 4         | คือ | วันที่สมัคร     |
|         | ส่วนที่ 5 | คือ | ปุ่มตรวจสอบ     |

#### ตรวจสอบยอดค้างชำระค่าโทรศัพท์

ในส่วนของการตรวจสอบยอดค้างชำระค่าโทรศัพท์ ระบบการชำระเงินค่าโทรศัพท์ เครือข่ายทรูมูฟ โดยใช้เทคโนโลยีเว็บเซอร์วิส ลูกค้า (Customer) ลูกค้าสามารถตรวจสอบยอดค้าง ชำระได้โดยกดที่ € กรวจสอบยอดค่างชาระ ซึ่งจะแสดงดังภาพที่ 17

| เพคเกต | ลทใชบรการ      |               |                 |                 |               |  |
|--------|----------------|---------------|-----------------|-----------------|---------------|--|
| ส่าดับ | แพ็คเก็ตที่ใช้ | เบอร์โทรศัพท์ | ค่าบริการ/เดือน | วันที่ด้างช่าระ | สถานะการช่าระ |  |

ภาพที่ 17 แสดงข้อมูลยอดค้างชำระค่าโทรศัพท์

## 3. การใช้งานของเจ้าหน้าที่ธนาคาร(Bank officer)

#### การล็อกอินเข้าสู่ระบบ (login)

การใช้งานระบบการชำระเงินค่าโทรศัพท์เครือข่ายทรูมูฟ โดยใช้เทคโนโลยีเว็บเซอร์วิสใน ส่วนของเจ้าหน้าที่ธนาคาร จะต้องทำการล็อกอินเข้าสู่ระบบ ซึ่งจะแสดงดังภาพที่ 18

|            | Login |
|------------|-------|
| Username : | 1     |
| Password : | 2     |
| 3 Login    | Reset |

ภาพที่ 18 แสดงการล็อกอินเข้าสู่ระบบในส่วนของเจ้าหน้าที่ธนาคาร

ส่วนที่ 1 คือ ส่วนกรอกUsername ส่วนที่ 2 คือ ส่วนกรอกPassword ส่วนที่ 3 คือ ส่วนคลิกปุ่ม Login

## หน้าจอหลักของระบบฝั่งเจ้าหน้าที่ธนาคาร

ระบบการชำระเงินค่าโทรศัพท์เครือข่ายทรูมูฟ โดยใช้เทคโนโลยีเว็บเซอร์วิส เมื่อลูกค้า (Costomer) ทำการล็อกอินเข้าสู่ระบบสำเร็จแล้ว ซึ่งจะแสดงข้อมูลดังภาพที่ 19

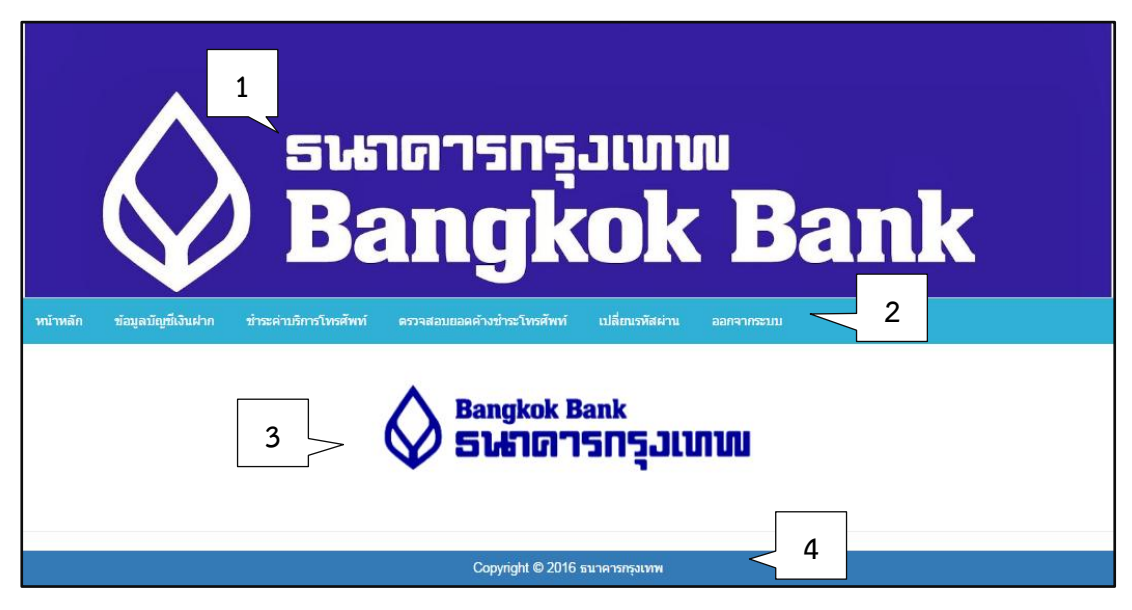

ภาพที่ 19 แสดงหน้าหลักการใช้งานในส่วนของเจ้าหน้าที่ธนาคาร

ส่วนที่ 1 คือ ส่วนของหัวเว็บเพื่อแสดงรายละเอียดชื่อของระบบ

ส่วนที่ 2 คือ ส่วนโมดูลของระบบ ซึ่งจะประกอบไปด้วย ข้อมูลบัญชีเงินฝาก ตรวจสอบ ยอดค้างชำระโทรศัพท์ เปลี่ยนรหัสผ่าน ออกจากระบบ

- ส่วนที่ 3 คือ ส่วนแสดงข้อมูล
- ส่วนที่ 4 คือ ส่วนของท้ายเว็บ

#### ข้อมูลบัญชีเงินฝาก

## 1. ข้อมูลบัญชีเงินฝาก

เจ้าหน้าที่ธนาคาร สามารถตรวจสอบข้อมูลบัญชีเงินฝากของลูกค้าได้ ซึ่งจะแสดงข้อมูลดัง ภาพที่ 20

| ข้อมูล | บัญชีเงินฝาก<br>1 | 2                  | 3          | 4           | <b>5</b>    | ซี ชื่อบัญชี ประเภทบัญชี 🔍 🔍 |
|--------|-------------------|--------------------|------------|-------------|-------------|------------------------------|
| ลำดับ  | เลขที่บัญชี       | ชื่อบัญชี 🗸        | ยอดเงินฝาก | ประเภทบัญชี | วันที่สมัคร | จัดการ                       |
| 1      | 1234567899        | ทิพย์สุดนธ์ จันทศร | 3,040 B    | ออมทรัพย์   | 2016-04-06  | 🕑 แก้ไขบัญชี   🛅 ลบบัญชี     |
| 2      | 3454566789        | ชาญณรงค์ แหลมไธสง  | 1,803 B    | ออมทรัพย์   | 2016-04-06  | 🖸 แก้ไขบัญชี   🛅 ลบบัญชี     |
|        |                   |                    |            |             |             |                              |

ภาพที่ 20 แสดงหน้าจอข้อมูลบัญชีเงินฝาก

ส่วนที่ 1 คือ ส่วนแสดงเลขบัญชี

- ส่วนที่ 2 คือ ส่วนของชื่อบัญชี
- ส่วนที่ 3 คือ ส่วนของยอดเงินฝาก
- ส่วนที่ 4 คือ ส่วนของประเภทบัญชี
  - ส่วนที่ 5 คือ ส่วนของวันที่สมัคร

## ชำระค่าบริการโทรศัพท์รายเดือน

เจ้าหน้าที่ธนาคาร สามารถชำระค่าบริการรายเดือนของลูกค้าได้เมื่อครบกำหนดวันจ่ายโดย กดปุ่มชำระ ซึ่งจะแสดงข้อมูลดังภาพที่ 21

| ข้าระเ             | ขำระค่าบริการโทรศัพท์ |                |                 |               |            |                     |               |                          |  |
|--------------------|-----------------------|----------------|-----------------|---------------|------------|---------------------|---------------|--------------------------|--|
|                    |                       |                |                 |               |            | ค้นหาด้วย           | ٩             |                          |  |
| <del>ล่า</del> ด้บ | ชื่อ-สกุลผู้ชำระ      | แพ็คเก็ตที่ใช้ | ค่าบริการ/เดือน | ช่าระจากบัญชี | ยอดเงินฝาก | วันที่ต้อง<br>ช่าระ | ค้าง<br>ช่าระ | ฟารายการ                 |  |
| 1                  | ขาญณรงค์ แหลมไธสง     | 199            | 199 B           | 3454566789    | 1,803 B    | 6 n.e 2559          | null B        | ยังไม่ถึงวันที่ต้องข่าระ |  |
| 2                  | ชาญณรงค์ แหลมไธสง     | โปรรับลมร้อน   | 299 B           | 3454566789    | 1,803 B    | 6 ก.ย 2559          | null B        | ยังไม่ถึงวันที่ต้องช่าระ |  |
| 3                  | ทิพย์สุดนธ์ สุจจะชารี | โปรรับลมร้อน   | 399 B           | 1234567899    | 3,040 B    | 21 พ.ศ 2559         | null B        | ยังไม่ถึงวันที่ต้องข่าระ |  |
| 4                  | ทิพย์สุคนธ์ สุจจะชารี | รับลมร้อน      | 199 <b>B</b>    | 1234567899    | 3,040 B    | 21 มิ.ย 2559        | null B        | 🖌 ચંગડર                  |  |

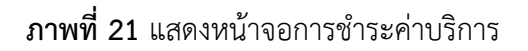